## Návod pro zaměstnance zdravotnických pracovišť (ZdP)

## – aktivace a ukončení traumatologického plánu v systému KISS

- 1. Svolávací systém KISS můžete spustit následujícím postupem:
  - a) spustíte systém KISS přes ikonu Svolávací systém umístěnou na ploše počítače
  - b) pokud se ihned po spuštění systému neobjeví toto přihlašovací okno v rámci systému KISS,

| 0 |    | Ô     |   | Pi Pi | fihlášení             |                       |                    |              |          |         |       |  |   |   |    |   |   | 0 |   |
|---|----|-------|---|-------|-----------------------|-----------------------|--------------------|--------------|----------|---------|-------|--|---|---|----|---|---|---|---|
|   |    | С     | ഹ | ć     | ) https:// <b>kis</b> | s.o2.cz/Accou         |                    |              |          |         |       |  | ٩ | þ | €≣ | æ | ~ |   | • |
|   | KO | 5 5   |   |       |                       |                       |                    |              |          |         |       |  |   |   |    |   |   |   |   |
|   | •  | LOGIN |   | <     |                       | Přihlášení do systému |                    |              |          |         |       |  |   |   |    |   |   |   |   |
|   |    |       |   |       |                       | Přihla                | ašovací            | údaje        |          |         |       |  |   |   |    |   |   |   |   |
|   |    |       |   |       |                       | Pro přihlá            | išení vyplňte přil | nlašovací jm | éno a he | slo.    |       |  |   |   |    |   |   |   |   |
|   |    |       |   |       |                       | Login                 |                    |              |          |         |       |  |   |   |    |   |   |   |   |
|   |    |       |   |       |                       | Heslo                 |                    |              |          |         |       |  |   |   |    |   |   |   |   |
|   |    |       |   |       |                       | Pan                   | natovat si më      |              |          |         |       |  |   |   |    |   |   |   |   |
|   |    |       |   |       |                       |                       |                    |              | Р        | ŘIHLÁSI | IT SE |  |   |   |    |   |   |   |   |
|   |    |       |   |       |                       |                       |                    |              |          |         |       |  |   |   |    |   |   |   |   |

jste pravděpodobně zaveden v systému jako oprávněný uživatel systému KISS, přihlásíte se tedy primárně svými přihlašovacími údaji (které jsou stejné jako přihlašovací údaje používané při přihlášení uživatele do počítače nebo do jiných centrálních systémů; uživatelské jméno je zpravidla osobní číslo uživatele) v rámci zobrazení tohoto okna:

| Zabezpečení Windows                                   |        |  |  |  |  |  |  |  |
|-------------------------------------------------------|--------|--|--|--|--|--|--|--|
| Přihlaste se, abyste získali přístup k tomuto<br>webu |        |  |  |  |  |  |  |  |
| Autorizace požadována službou https://adfs.fnol.cz    |        |  |  |  |  |  |  |  |
| Uživatelské jméno                                     |        |  |  |  |  |  |  |  |
| Hesio                                                 |        |  |  |  |  |  |  |  |
| Doména: FNOL                                          |        |  |  |  |  |  |  |  |
| Další možnosti                                        |        |  |  |  |  |  |  |  |
| ОК                                                    | Storno |  |  |  |  |  |  |  |

c) po úspěšném přihlášení do systému KISS pokračujete až bodem 2. tohoto návodu, pokud se přihlášení nezdaří, pokračujete dál dle níže uvedeného postupu,

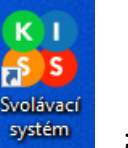

d) pokud nejste zaveden jako oprávněný uživatel systému KISS, objeví se po přihlášení uživatele tato informace:

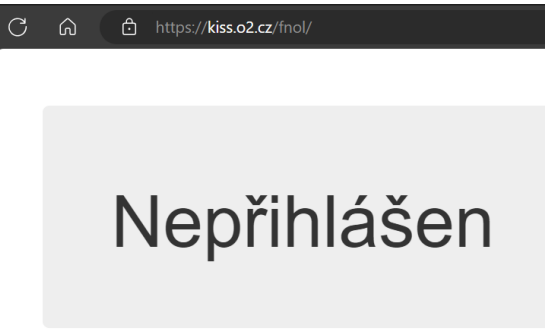

- e) v tom případě musíte využít přihlašovací údaje, které máte na pracovišti k dispozici v obálce MIMOŘÁDNÁ UDÁLOST v zalepené obálce
   PŘIHLÁŠENÍ DO SVOLÁVACÍHO SYSTÉMU, do internetového prohlížeče Microsoft Edge (v mobilním telefonu nebo na počítači s funkčním připojením do internetu) do adresního řádku tedy rovnou zadejte adresu <a href="https://kiss.o2.cz">https://kiss.o2.cz</a>, objeví se okno Přihlášení do systému, kdy
  - Do položky Login uveďte login uvedený v obálce Přihlášení do svolávacího systému
  - Do položky Heslo uveďte heslo uvedené v obálce Přihlášení do svolávacího systému
  - Odškrtněte volbu **Pamatovat si mě** (volba nebude zaškrtnutá viz obrázek níže).
  - Po vyplnění výše uvedených přihlašovacích údajů a po stisknutí tlačítka PŘIHLÁSIT SE budete přihlášeni do systému pod tímto lokálním účtem.

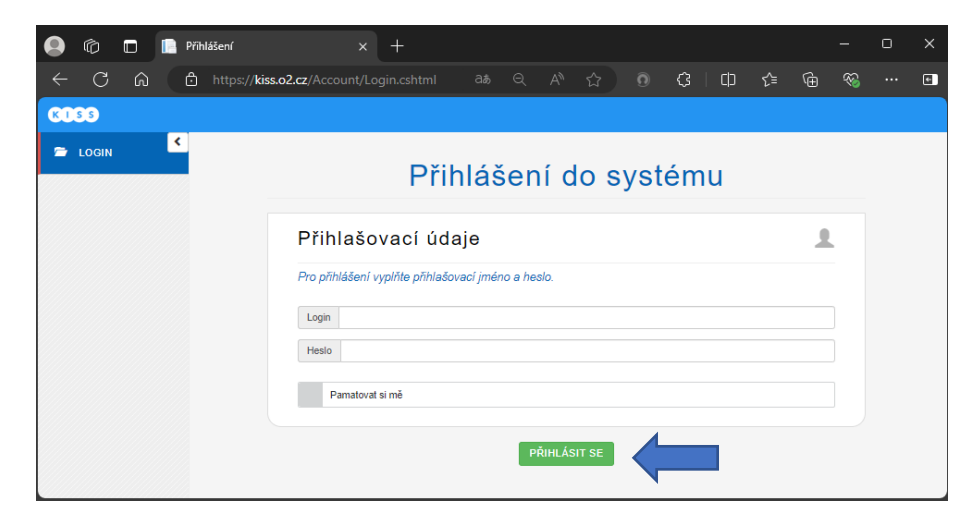

• Pokud se přihlašujete přihlašovacími údaji uloženými v zalepené obálce, po úspěšném přihlášení a zobrazení úvodního okna klikněte vlevo na volbu **Spouštěcí dlaždice**:

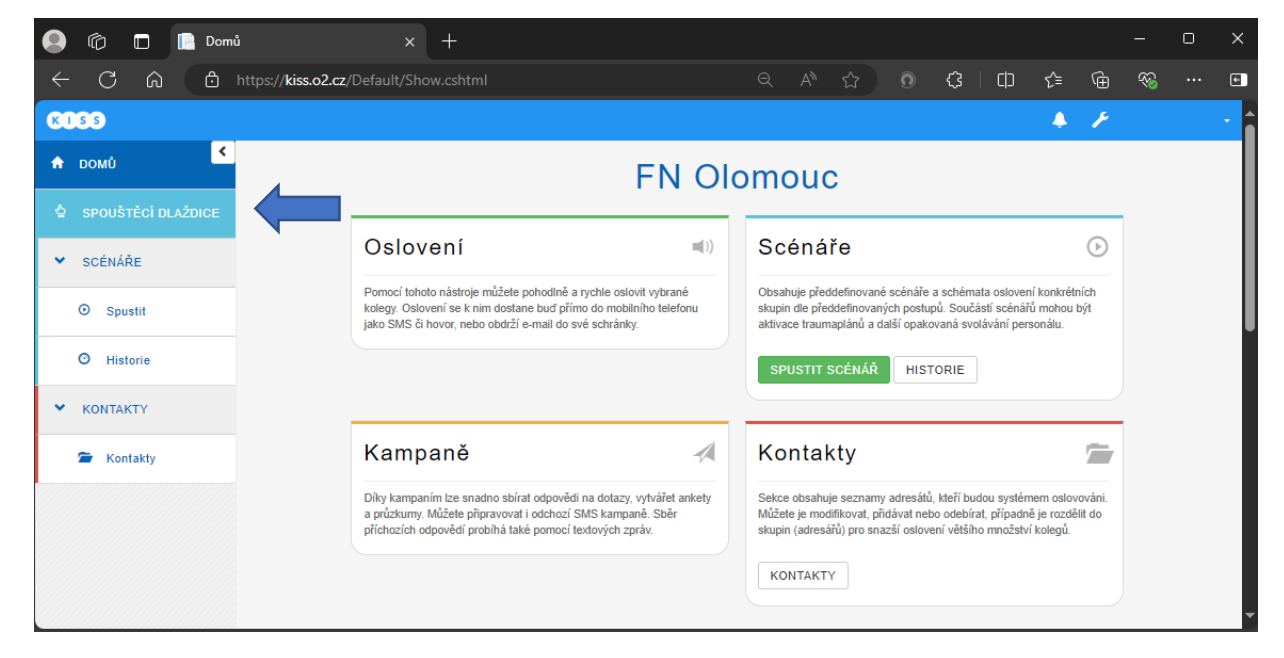

2. Základní okno systému KISS s nabídkou zpřístupněných spouštěcích dlaždic se nazývá **Spouštěcí dlaždice**:

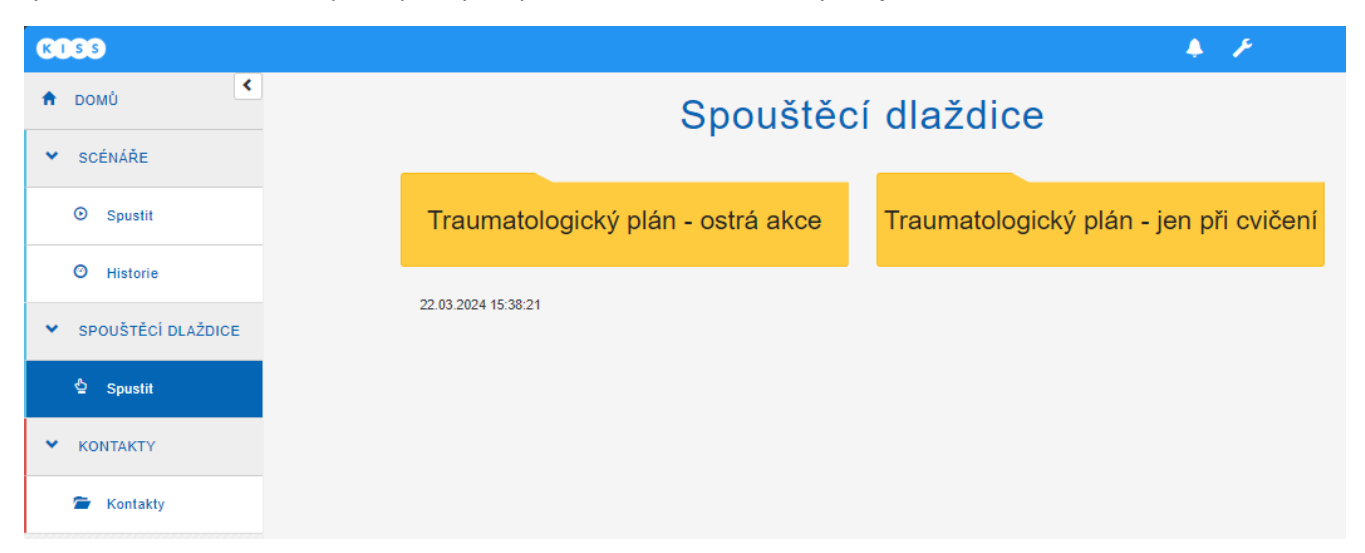

- 3. Pokud jde o skutečnou akci, kdy je třeba aktivovat traumatologický plán samotného zdravotnického pracoviště (<u>v tomto návodu je níže popsán postup a nabídky pro pracoviště KARIM, kde je toto v systému již nastaveno, ale logika bude stejná u všech ostatních zdravotnických pracovišť, které budou svolávací systém využívat, s výjimkou pracoviště URGENT, které má svůj specifický návod), je třeba vybrat volbu Traumatologický plán ostrá akce (v opačném případě, jde-li o testovací cvičení, je nutné naopak vybrat volbu Traumatologický plán jen při cvičení).</u>
- 4. V případě skutečné akce (aktivace je možná jen na základě předchozího souhlasu oprávněné osoby) jsou po výběru volby Traumatologický plán ostrá akce k dispozici tyto možnosti (dlaždice), po volbě jedné z nich a po zobrazení kontrolního okna, které Vás informuje o názvu zvoleného spouštěného scénáře, počtu oslovených kontaktů a způsobu jejich oslovení, potvrdíte samotné spuštění scénáře tlačítkem Spustit scénář; pokud jste se spletli a scénář nemá být spuštěn, volíte tlačítko Zavřít nebo křížek v pravém horním rohu tohoto okna:

| KISS                                   |                      | 🌲 🗡                                        |  |  |  |  |  |
|----------------------------------------|----------------------|--------------------------------------------|--|--|--|--|--|
|                                        | Skupina: Traumatolog | Skupina: Traumatologický plán - ostrá akce |  |  |  |  |  |
| SCENARE     Spustit                    |                      | ZPĚT                                       |  |  |  |  |  |
| O Historie                             |                      | TP KARIM - ukončení                        |  |  |  |  |  |
| <ul> <li>SPOUŠTĚCÍ DLAŽDICE</li> </ul> | TP KARIM             | režimu TP KARIM                            |  |  |  |  |  |
| 스 Spustit                              |                      |                                            |  |  |  |  |  |
|                                        | 22.03.2024 15:30:50  |                                            |  |  |  |  |  |
| 🖀 Kontakty                             | 22.03.2024 13.33.33  |                                            |  |  |  |  |  |

**TP KARIM** (jiné ZdP) – dojde k aktivaci traumatologického plánu jen pracoviště KARIM / jiného ZdP (vyrozumění a svolávání pouze všech zaměstnanců KARIM / jiného ZdP), jde o ostrou akci.

**TP KARIM** (jiné ZdP) – **ukončení režimu TP KARIM** (jiné ZdP)– slouží k ukončení (odvolání) celé akce traumatologického plánu KARIM / jiného ZdP) (vyrozumění pouze všech zaměstnanců KARIM / jiného ZdP).

5. V případě cvičení je po výběru volby Traumatologický plán – jen při cvičení k dispozici tato možnost (dlaždice), po její volbě a po zobrazení kontrolního okna, které Vás informuje o názvu zvoleného spouštěného scénáře, počtu oslovených kontaktů a způsobu jejich oslovení, potvrdíte samotné spuštění scénáře tlačítkem Spustit scénář; pokud jste se spletli a scénář nemá být spuštěn, volíte tlačítko Zavřít nebo křížek v pravém horním rohu tohoto okna:

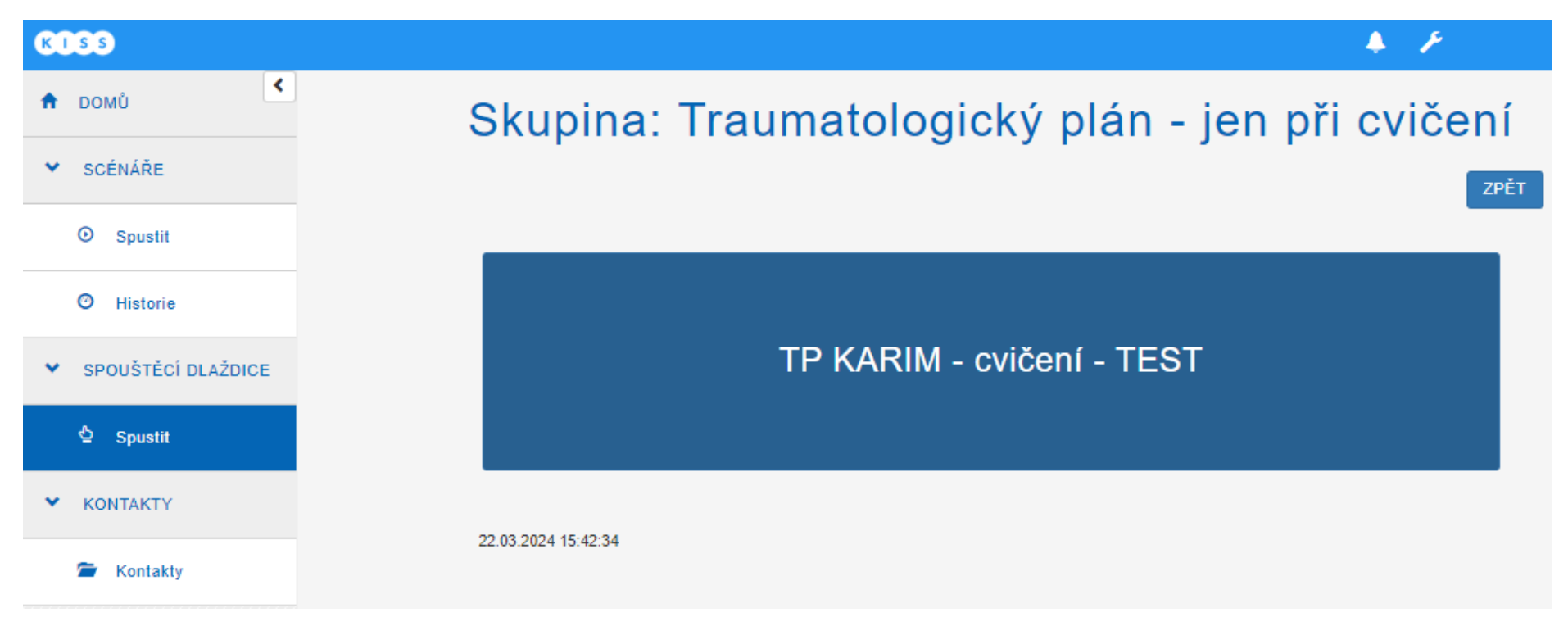

**TP KARIM** (jiné ZdP) – **cvičení** – **TEST** – dojde k cvičné aktivaci traumatologického plánu jen pracoviště KARIM / jiného ZdP (vyrozumění pouze všech zaměstnanců KARIM / jiného ZdP, že jde o testovací cvičení).

6. Pokud zdravotnické pracoviště bude mít zájem o využívání svolávacího systému i jiným způsobem, nejen v rámci aktivace traumatologického plánu, kompletní nastavení systému KISS pro dané pracoviště po dohodě s ním provádí vedoucí Odboru bezpečnosti a krizového řízení ve spolupráci s Odborem informatiky.